## **JOURNAL ENTRIES**

Click on the Financials menu and select:

- A GENERAL LEDGER MENU
- C JOURNAL ENTRY/HISTORY MENU
- A GENERAL JOURNAL ENTRY/PROOF

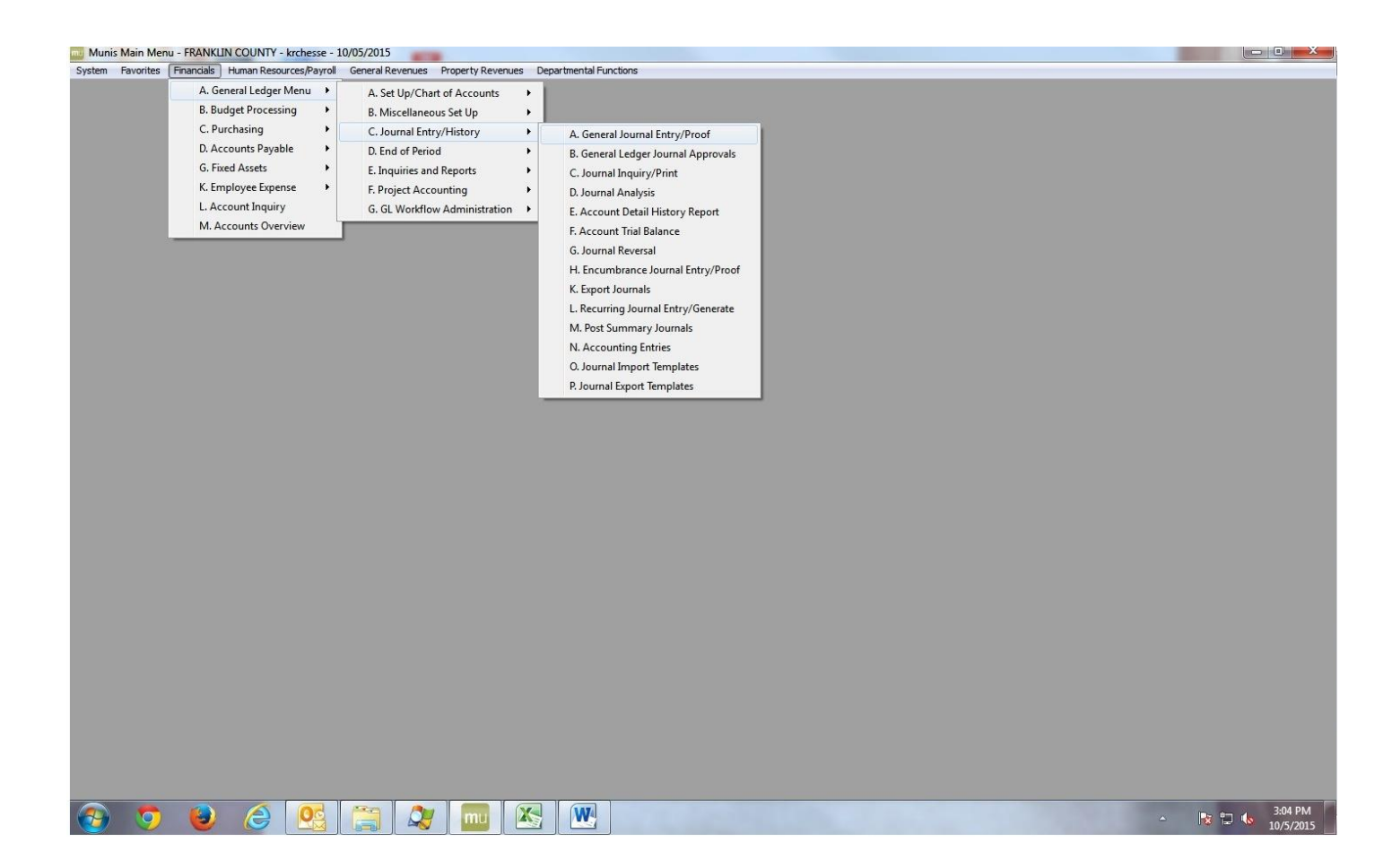

| 0 8 0                  |                                                                                                    | X 🛛 🖄 🗷         |         | 006#                                                                                                    | 9 🕸 0 🖪 O       |                                                     |       |                |     |        |   |
|------------------------|----------------------------------------------------------------------------------------------------|-----------------|---------|----------------------------------------------------------------------------------------------------|-----------------|-----------------------------------------------------|-------|----------------|-----|--------|---|
| Summary<br>Add1 Detail | Journal Information<br>CLER: key R Chesser<br>Effective date 10/05/2015 [13:8]<br>Fiscal year 2015<br>Period 10 OCT<br>Journal 384<br>Source journal GEN<br>Entity code 1<br>Auto reverse journal N |                 |         | Short description  AUD ONLY    Journal reference  384    Journal type  N    Budget year code  1    Due to/Due from fund  Reference 2    Reference 3  1    Approval status  Held |                 | WO #     Task #  0    Vendor  0    Transaction type |       |                |     |        |   |
|                        | Journal Lines                                                                                                    |                 |         |                                                                                                    |                 |                                                     |       |                |     |        |   |
|                        | Org                                                                                                    | Object          | Project | Account Des                                                                                                    | scription       | Line Description                                    | Ref 1 | Effective Date | D/C | Amount | _ |
|                        | 10210100                                                                                                    | 10210100 520204 |         | TELEPHONE SERVICES                                                                                                    |                 | TEST                                                | 384   | 10/05/2015     | D   |        | - |
|                        |                                                                                                    | 526002          |         | DAIAPROCE                                                                                                    | ESSING SERVICES | TEST                                                | 384   | 10/05/2015     | C   |        |   |
|                        |                                                                                                    |                 |         |                                                                                                    |                 |                                                     |       |                |     |        |   |
|                        | Journal Totals                                                                                                    |                 |         |                                                                                                    |                 |                                                     |       |                |     |        |   |
|                        | Debits 1                                                                                                    | 00.00           |         |                                                                                                    |                 |                                                     |       |                |     |        |   |
|                        | Credits 1                                                                                                    | 00.00           |         |                                                                                                    |                 |                                                     |       |                |     |        |   |
|                        |                                                                                                    |                 |         |                                                                                                    |                 |                                                     |       |                |     |        |   |

A journal number will be automatically generated. Enter this number as the Journal reference.

**Short description** Enter a short description of the journal content.

Journal type normal

Budget year code current year carry-forward

Auto reverse journal No

**Reference 2** should indicate the agency number and MUNIS ID of the person entering the Journal entry (i.e. 21CHESSER).

Enter the org, object, and project if applicable. Then enter a brief line description. Next chose if the line is a debit or a credit then enter the amount.

## Make certain the debits and credits equal out.

Follow the on-screen prompts. If additional lines are needed for the journal entry description click on the Add'l Description button and follow the prompts. After filling in the complete description click on File and choose Save. Then close the windows to get back to the journal entry screen. Note: the

additional description will only show up for un-posted journal entries. Once the journal entry is posted the addition description is no longer available.

When you have completed entering your journal entry click on the green check mark.

Click on the Output-Print button Choose Current journal only

Print

Select printer and click OK.

| 🧰 General Journa | Entry/Proof - Munis [TRAIN DATA | ABASE Oct 2 2015] |                                        |               |                  |                |       |                | 0 2   |
|------------------|---------------------------------|-------------------|----------------------------------------|---------------|------------------|----------------|-------|----------------|-------|
| My File Edit     | Tools Help                      |                   |                                        |               |                  |                |       |                |       |
| 00 1 4           | B Q ■ <b>B + 7 X</b>            |                   | 9096#                                  | 🚔 🛛 🖪 🖲       |                  |                |       |                |       |
|                  | Journal Information             |                   |                                        |               |                  |                |       |                |       |
|                  | CLERK: Kerry R Chesser          |                   |                                        |               |                  |                |       |                |       |
|                  | Effective date                  | 10/05/2015        | Short description<br>Journal reference | AUD ONLY      | WO #<br>Task #   |                | ]     |                |       |
|                  | Fiscal year                     | 2015              |                                        | 384           |                  | 0              |       |                |       |
|                  | Period                          | 10 OCT            | Journal type                           | N             | Vendor           | 0              |       |                |       |
|                  | Journal                         | 384               | Budget year code                       | 1             |                  |                |       |                |       |
|                  | Source journal                  | GEN               | Due to/Due from fund                   | 1             |                  |                |       |                |       |
|                  | Entity code                     | 1                 | Reference 2                            | 21CHESSER     | Transaction type | Ψ              |       |                |       |
|                  | Auto reverse journal            | N                 | Reference 3                            |               |                  |                |       |                |       |
|                  |                                 |                   | Approval status                        | Approved      |                  |                |       |                |       |
|                  | Journal Lines                   |                   |                                        |               |                  | <u>}</u>       |       |                |       |
|                  | Line Org                        | Object            | Project                                | A Post Journa |                  | ne Description | Ref 1 | Effective Date | D/C * |
|                  | 1 10210100                      | 520204            |                                        | TE No erro    | ors detected.    | IST            | 384   | 10/05/2015     | D     |
|                  | 2 10210100                      | 526002            |                                        | D/ Post J     | ournal?          | IST            | 384   | 10/05/2015     | С     |
|                  |                                 |                   |                                        | Yes           | No               |                |       |                |       |
|                  |                                 |                   |                                        |               |                  | -              |       |                |       |
|                  |                                 |                   |                                        | <u> </u>      |                  |                |       |                |       |
|                  |                                 |                   |                                        |               |                  |                |       |                |       |
|                  | 4                               |                   |                                        |               |                  |                |       |                | *     |
|                  | Journal Totala                  |                   |                                        |               |                  |                |       |                |       |
|                  | Debits 100.00                   |                   |                                        |               |                  |                |       |                |       |
|                  | Credits 100.00                  |                   |                                        |               |                  |                |       |                |       |
|                  | 100.00                          |                   |                                        |               |                  |                |       |                |       |

## When the Post Journal box appears click on <u>NO</u>. Do not post the journal entry.

Then close the journal entry screen .